L'ancienne version de Xbudget, ne permet pas de relire directement les budgets de la version 5. Mais il est très facile de les convertir dans les deux sens grâce à l'utilisation d'un fichier intermédiaire au format texte.

Avant toute chose, vous devez vérifier que vous possédez bien la dernière version de xbudget4 (4.25). Si ce n'est pas le cas, installer préalablement cette version disponible en téléchargement.

La conversion est simple et va se faire en deux étapes :

- A. Depuis xbudget5, exportation de votre budget dans un fichier texte
- B. Depuis xbudget4, importation du fichier texte.

## A. Exportation du budget depuis XBudget5

Depuis XBudget5, ouvrir le budget à exporter et lancer la commande « Fichier - exporter »

| - · · · · ·          |                         |                                                                  |
|----------------------|-------------------------|------------------------------------------------------------------|
| Fermer le budget     |                         |                                                                  |
| Importer<br>Exporter | Ctrl+X                  |                                                                  |
| Imprimer             |                         |                                                                  |
| Préférences          | Ctrl+P                  |                                                                  |
| Quitter              | Alt+F4                  |                                                                  |
| Exportation X        | nacro                   |                                                                  |
| exporter mon budg    | et                      | ~ 1                                                              |
| Sélectionnez la sou  | ırce des données à exp  | porter                                                           |
| 🔘 Le compte          | 🔘 La requete            | Ie budget 2                                                      |
| sélectionner le forr | nat                     |                                                                  |
| O Format CSV         | 🔘 format QIF            | ● format TXT 3                                                   |
| sélectionner la des  | tination                |                                                                  |
| O Presse Papier      | • Fichier <u>C:\Use</u> | rs\marc\Documents\XBudget4\MonBudget.txt 4                       |
| Définition des colo  | nnes (cliquez sur les e | ntêtes pour précier le contenu de chaque colonne)<br>automatique |
| Execution            |                         | Exporter 5                                                       |

- 1. Donnez un nom à la procédure (1), ici « exporter mon budget »
- 2. sélectionnez «Le budget» (2)
- 3. sélectionnez format « TXT » (3)
- 4. sélectionnez « Fichier » (4) et indiquer un nom de fichier ici « MonBudget.txt »
- 5. Cliquez sur le bouton « Exporter » (5). C'est terminé pour la première partie (6).

Conseils :

- Retenez bien le répertoire dans lequel vous avez rangé le fichier texte car vous allez devoir le rappeler dans XBudget4
- Les deux logiciels étant indépendants, vous n'êtes pas obligés de les refermer.
- Si vous devez refaire l'opération, vous pourrez directement cliquer sur le bouton « procédures » (1) de la barre d'icônes puis « exporter mon budget » (2)

## B. Importation du budget dans la version 4

Depuis XBudget4, lancer la commande « *Importer…* » au choix depuis le menu (1) ou avec le bouton de la fenêtre « budgets » (2)

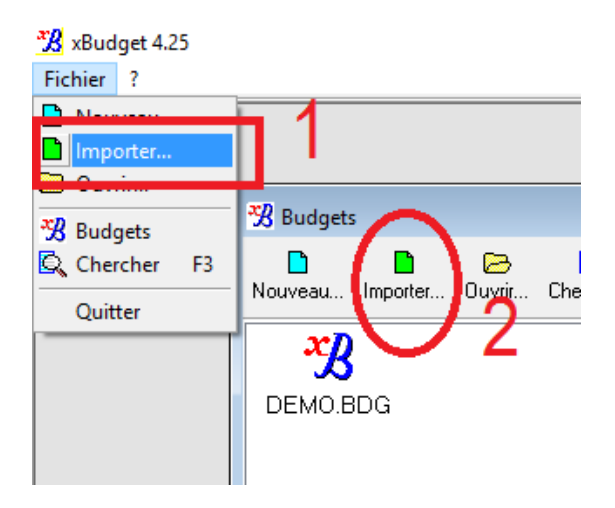

Sélectionner le fichier à importer. Dans notre exemple « *MonBudget.txt* » (1) puis cliquez « *Ouvrir* » (2)

| Nouveau Importer | Ouvrir Chercher.                                                                                  | Affichage                                     | <mark>ぴ</mark><br><u>B</u> ulles d'aide | Zoom Ferm  | er                                                                                                    |                      |
|------------------|---------------------------------------------------------------------------------------------------|-----------------------------------------------|-----------------------------------------|------------|----------------------------------------------------------------------------------------------------|----------------------|
| DEMO.BDG         | Importer un buc         Regarder dans :         Accès rapide         Bureau         Bibliothèques | lget format texte<br>XBudget4<br>MonBudget.tx |                                         | 1          | <ul> <li>Image: Second second se</li></ul> | X<br>Type<br>Documen |
|                  | Ce PC                                                                                             | om du fichier : [<br>pes de fichiers : [      | MonBudget.txt<br>Budget format text     | te (*.TXT) | 2                                                                                                    | Quvrir<br>Annuler    |

Depuis la fenêtre finale de confirmation, vérifiez que le répertoire et le nom du budget vous convienne (1), sinon changez le avec le bouton (2). Puis, valider la création du budget (3).

| Importer un budget format texte |                                                                                                  |   |  |  |  |  |
|---------------------------------|--------------------------------------------------------------------------------------------------|---|--|--|--|--|
| Fichier à importer              | C:\Users\marc\Documents\XBudget4\MonBudget.bt<br>C:\Users\marc\Documents\XBudget4\MonBudget2.bdg |   |  |  |  |  |
| 2                               |                                                                                                  |   |  |  |  |  |
|                                 | 3 • Creér le budget 🛛 🗙 Annuler                                                                  | J |  |  |  |  |

Après un court instant, apparait le résultat de l'importation (1), ainsi que le nouveau budget dans le sélecteur (2).

| 😗 Budget | S        |             |                            |                  |        |                                          |      |             |
|----------|----------|-------------|----------------------------|------------------|--------|------------------------------------------|------|-------------|
| Nouveau  | Importer | 🕞<br>Duwrir | Chercher                   | III<br>Affichage | •      | <mark>33</mark><br><u>B</u> ulles d'aide | Zoom | X<br>Fermer |
| DEMO.    | 3DG Ma   |             | 2<br>mation<br>fichier a c | orrecteme        | ent ét | é importé.                               | Ok   |             |

Remarques :

- Vous pouvez importer plusieurs fois le même fichier dans XBudget4. Le budget sera systématiquement remplacé par le nouveau fichier.
- Toutes les données sont reprises de 5 vers 4 sauf :
  - 1. L'éventuel mot de passe à l'ouverture du budget qu'il faudra repréciser
  - 2. les requêtes et les groupes de requêtes qui ne sont compatibles entre les deux systèmes.